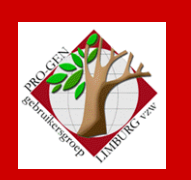

24 november 2022

Jaargang 29, nr. 5/5

# Nieuwsbrief

#### In dit nummer

| Datums<br>vergadering       | 1  |
|-----------------------------|----|
| USB2023                     | 2  |
| Lidgeld                     | 3  |
| Teminalinstellingen         | 4  |
| Verwant                     | 5  |
| Bepaal en Toon<br>Geneagram | 6  |
| HoeSamen                    | 8  |
| PG in de toekomst           | 10 |

Vorige vergadering: 22 september 2022 14 aanwezigen Deze samenkomst van 24 november 2022 24 aanwezigen

Volgende samenkomst: Onze jaarlijkse nieuwjaarsreceptie op vrijdag (!) 3 februari 2023 om 18u00 <u>STADHUIS Genk</u> Stadsplein 1 3600 Genk

# Datums vergadering 2022 en locatie

- zaterdag 15 januari 2022 = Nieuwjaarsreceptie voor leden ... afgelast wegens corona
- donderdag 24 maart 2022 = **USB2022**
- donderdag 2 juni 2022 (!) = **Bidprentjes**
- donderdag 22 september 2022 = **Bouw onze jaarlijkse USB**
- donderdag 24 november 2022 = Gemeenschappelijke voorouders

Onze gewone samenkomsten: telkens van 19u30 tot 22u00 → Stadhuis van Genk, Zaal 4. Vlakbij is er ruime parking (volg rode pijl)

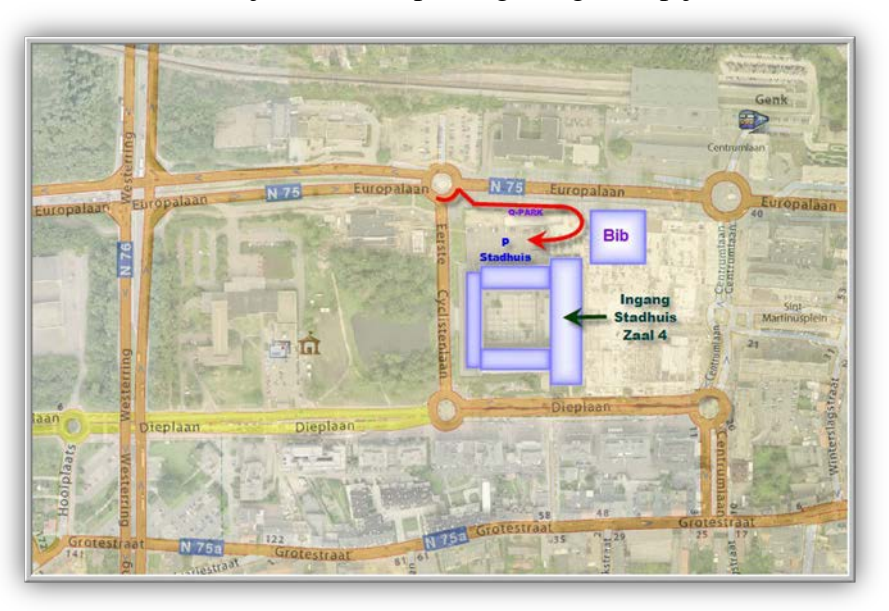

#### Geplande activiteiten 2023

| Vrijdag(!) 3 februari 2023  | 18u00-      | = nieuwjaarsreceptie         |
|-----------------------------|-------------|------------------------------|
| Donderdag 23 maart 2023     | 19u30-22u00 |                              |
| Donderdag 25 mei 2023       | 19u30-22u00 | = 25ste USB (vroeger DVD)    |
| Donderdag 28 september 2023 | 19u30-22u00 | of = 25ste USB (vroeger DVD) |
| Donderdag 23 november 2023  | 19u30-22u00 |                              |

Sinds 27 maart 2022 bestaat de PRO-GENgebruikersgroep LIMBURG 29 jaar

# **USB2023**

• Onze USB2023 verschijnt **niet meer** zoals vorig jaar tijdens onze samenkomst **in de maand maart.** De verschijningsdatum wordt verschoven naar 25 **mei** 2023 of naar 28 **september** 2023.

Wegens gezondheidsredenen gaat uw voorzitter Ivo in de toekomst minder PG-hooi op zijn vork nemen en de PG-arbeid die er nog rest, meer spreiden in de tijd en sommige werkzaamheden zelfs afbouwen.

Bijvoorbeeld: de tijd dat uw voorzitter uren en uren werkte aan de conversie van allerlei bestanden (meestal Excel) tot een keurig PRO-GENbestand is definitief voorbij. Voor publicatie op onze jaarlijkse USB moeten de niet-PRO-GENbestanden onmiddellijk publiceerbaar zijn zonder de tussenkomst van nog extra handwerk. Een PDF-bestand is een geschikt middel.

- Je kan je bestanden voor USB2023 inleveren van november tot en met 15 januari 2023. De inlevertermijn voor de bestanden blijft (ook in de toekomst) behouden van november tot en met januari, zelfs al verschijnt onze USB pas eind september!
- Inzenden van een nieuw of een <u>aanzienlijk</u> vernieuwd bestand voor USB2023 + betaald lidgeld 2023 geeft recht op een gratis USB2023.
   De verwerkers van de bestanden, Ivo Gilisen of Bob Joosten, zullen bepalen of de inzending voldoende is om recht te hebben op een gratis USB-stick.
- De leden die geen recht hebben op een gratis USB2023 maar er wel één wensen te kopen, of leden die een bijkomende USB-stick wensen te verwerven, kunnen deze later bestellen via een bestelformulier. De prijs bedraagt 29,95 euro, inclusief verzendingskosten. Zie ook <u>Bestelling</u> USB (pro-gen.be)
- Gegevens die je op onze USB2023 kan publiceren:

## **Uit PRO-GEN**

-PR en BS. Moeten niet volledig zijn, kleine aaneengesloten delen kunnen ook. Bvb. alleen de huwelijken uit de BS of alleen de dopen van na 1700 of alleen de klapper op de PR of alleen de huwelijken van 1840-1860 of ...

-Begraafplaatsen

- -Bidprentjes en doodsbrieven
- -Limburgse geslachten (via onze eigen progje met handleiding)

-Limburgse kwartierstaten (via onze eigen progje met handleiding)

Uit allerlei andere vormen (gewone Word-tekst, Excel, PDF-teksten, ... )

-Bevolkingsregisters

-Volkstellingen

-Varia. Om iedereen de kans te geven iets te publiceren op onze USB, creëerden wij vorig jaar de rubriek Varia.

Daarin verlangen wij **keurig afgewerkte** teksten of lijsten die nergens in de hogervermelde rubrieken kunnen ondergebracht worden en die een inhoudelijk niveau uitstralen. Bij wijze van voorbeeld publiceerde het Stadsarchief Tongeren toen een PDF-lijst van alle Tongerse schepenen vanaf 1205 tot 1796.

Voor deze rubriek zijn de onderwerpen legio. Enkele ideeën: een lijst van opeenvolgende burgemeesters uit een gemeente, een lijst teuten, pastoors, begijnen, soldaten onder Napoleon, bokkenrijders, poortersboeken, samenvattingen van gichten of wezenboeken, .... Kortom alles wat voor een genealoog interessant kan zijn **EN wat op onze USB onmiddellijk publiceerbaar is zonder extra handwerk en andere tussenkomsten**. Zie kader aan het begin van deze Nieuwsbrief.

# Woord van de penningmeester

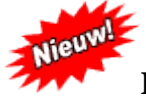

## Lidgeld 2023 gecombineerd met de inschrijving voor de nieuwjaarsreceptie

De laatste ledenbijdrage van 10 euro was wegens corona voor het werkjaar 2020. In 2021 en 2022 traden ook enkele nieuwe leden tot onze vereniging toe en betaalden hun eerste lidgeld. Helaas overleden in 2022 twee van onze 112 leden, Marc Vlassenroot en Bernard Russel.

Persoonlijk ben ik in januari 2023 drie weken met vakantie in Thailand om er duivenwedstrijden bij te wonen. De inschrijving voor de nieuwjaarsreceptie op vrijdag 3 februari 2023 wil ik daarom **anders organiseren** omdat er mij anders onvoldoende tijd rest.

- Gewoon lidgeld, **zonder naar de nieuwjaarsreceptie te komen**: <u>10 euro</u> (voor een eventuele partner of begeleider is het lidgeld gratis)
- Lidgeld, met één persoon aanwezig op de nieuwjaarsreceptie: <u>11 euro</u>
- Lidgeld, met **twee personen** (lid en partner of begeleider) aanwezig op de **nieuwjaarsreceptie**: <u>12</u> <u>euro</u>

De verhoging van het lidgeld met 1 euro of 2 euro telt als definitieve inschrijving voor de nieuwjaarsreceptie op vrijdag 3 februari 2023.

Gelieve het lidgeld te betalen ten laatste op 15 januari 2023 op het rekeningnummer. IBAN: BE59 4544 1323 5126 BIC: KREDBEBB PRO-GEN GG. LIMBURG p/a E. Van Dorenlaan 44 B-3600 Genk, België

Met de melding: ABO 2023.

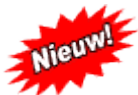

Tijdens de bijeenkomsten wordt, indien de financiële situatie en de accommodatie het toelaat, steeds een gratis consumptie aangeboden.

# Foute Terminalinstellingen na WIN-update

't Is niet de eerste keer dat men in paniek telefoneert: "Help, mijn PRO-GEN ziet er "raar" uit!"

Met dank aan de makers van PRO-GEN voor de verklaring van het fenomeen en hun onmiddellijke oplossing!

De Windows 11-update 22H2 heeft weer eens voor wat ongemak en paniek gezorgd bij de PGgebruikers. Na de WIN-update ziet uw PG er als uit:

| Mijzigen gegevens personen<br>Wijzigen gegevens relaties<br>Toevoegen via het Relatieschema<br>Invoeren 1 persoon<br>Invoeren 1 relatie<br>Controle gegevens<br>Instellingen wijzigen<br>PRO-GEN bestand kiezen<br>Einde programma<br>Bestand | Uitvoer gegevens personen<br>Uitvoer gegevens relaties<br>Stamreeks-Moederreeks<br>Kwartierstaat<br>Genealogie<br>Parenteel<br>PRO-GEN hulpprogramma's<br>CMD programma starten<br>Documentatie | Bestand : e:\pg30prbs\nl\data\        |
|----------------------------------------------------------------------------------------------------|----------------------------------------------------------------------------------------------------|---------------------------------------|
| Inhoud : 383519 personen + 1                                                                                                    | 1760 relaties                                                                                                    | Opmaakdefinitie : e:\pg30prbs\nl\PG30 |
| .DEF                                                                                                    | Status / d.d. : lezen & schrijven                                                                                                    | 08-11-2022 20:32                      |

Die WIN-update heeft ongevraagd de belangrijke TERMINALknop verkeerd gezet.

Die knop kan je vinden door op de STARTknop te klikken, dan in het menu dat volgt de ZOEKLIJN in te vullen met het woord TERMINAL

Dan op de TERMINALINSTELLINGEN te klikken (NIET op de APP Terminal!!!!, vergis je niet)

Verbeter in het menu dat volgt:

#### Privacy en beveiliging > Voor ontwikkelaars

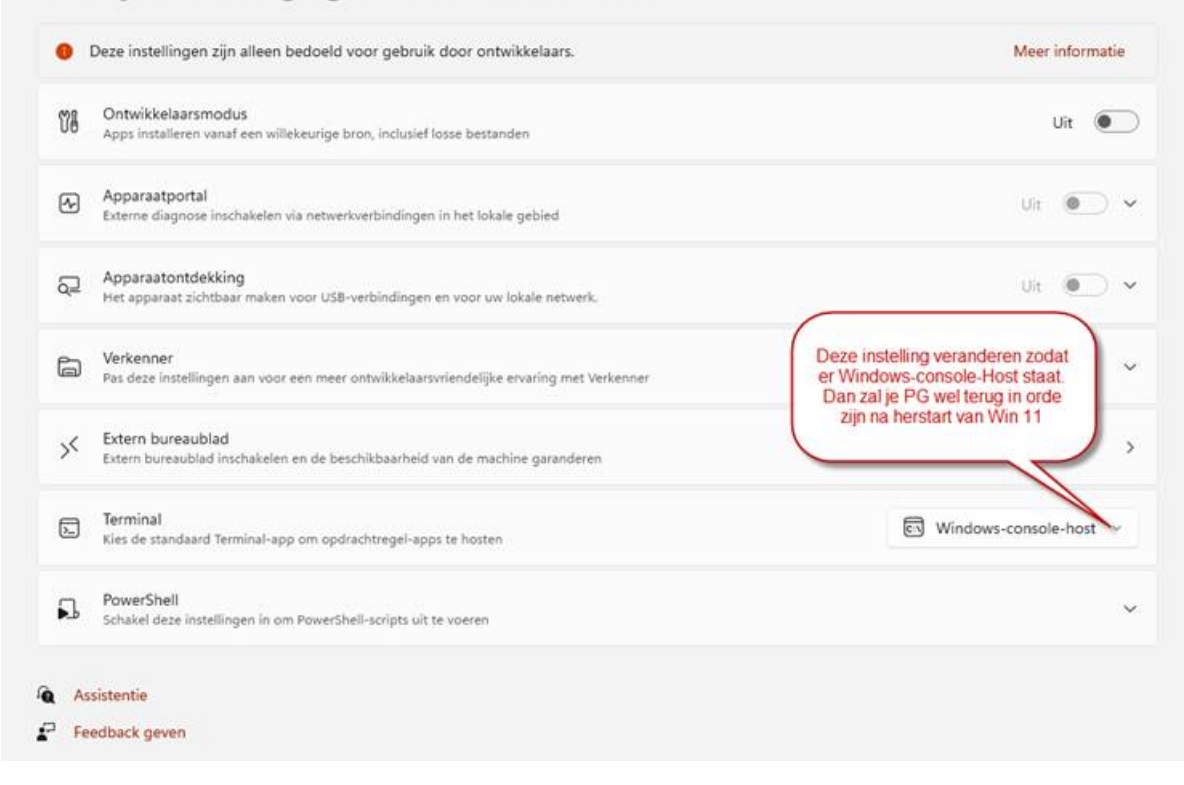

Start opnieuw en alles moet terug in orde zijn.

## Verwantschap bepalen

In tegenstelling tot de meeste genealogieprogramma's heeft PG3.51 standaard geen module aan boord om verwantschap tussen de personen te bepalen.

Enkele creatieve geesten hebben dan maar zelf een verwantschapsmodule gebouwd voor PRO-GEN.

Er zijn 3 modules in omloop.

Twee daarvan staan op onze jaarlijkse USB, VERWANT van Benno Schulenberg (NL) en HOESAMEN van Ivo Gilisen en Jaak Simons (BE).

Een derde programma BEPAAL GENEAGRAM van Wim Nelis (NL) is uitsluitend te bekomen via <u>http://www.pggg.nl/</u> [je moet wel lid en ingelogd zijn bij pggg.nl] ... Downloads/Overzicht ... Rubriek Toepassingen .... BepG 612.

De install van alle programmaatjes is zeer eenvoudig. Zet de \*.LZH in de map pg30\supp. Bij de volgende start wordt het programmaatje automatisch geïnstalleerd.

## Verwant

Dit progje van Benno Schulenberg (NL) is het snelste en het meest eenvoudige in gebruik.

Markeer met de spatiebalk de twee personen waarvan je vermoedt dat ze dezelfde voorouders hebben en selecteer ze.

| 💷 PRO-GEN - G | Genealogie à la Carte             |            |             |         | • %     |
|---------------|-----------------------------------|------------|-------------|---------|---------|
| GILISEN       | Deellijst : Personen              | PI         | RO-GEN 3.21 | (C) 198 | 39-2012 |
| tot = 2495    | 57 sel = 2                        |            |             | Blad    | 1 van 1 |
| Rec. S N      | laam                              | Geboorte   | 0verlijden  | Oude    | ers     |
| 24916 M D     | Daerden, Michel                   | 16-11-1949 | 05-08-2012  | 24914   | 24915   |
| 2586 M G      | Gilisen, Ivo Marie Joseph Jean Vi | 16-08-1947 |             | 2611    | 1972    |
| [ ]           |                                   |            |             |         |         |

Er zijn 2 manieren om het schema op je scherm, fileviewer, printer te krijgen:

#### 1) Via Uitvoer van persoonsgegevens

Maak daarna via "**Uitvoer van persoonsgegevens**" een uitvoer met VERWANT - "Zijn dit bloedverwanten?".

Via Uitvoer naar beeldscherm via fileviewer levert dit het volgende beeld op:

| PRO-GEN - Genealogie à la Carte |                              |
|---------------------------------|------------------------------|
| GILISEN   Uitvoer personen      | PRO-GEN 3.21 (C) 1989-2012   |
| Joannes GROM                    | MEN ± 1670                   |
| Henricus GROMMEN ≈ 1710         | Gerardus GROMMEN ≈ 1712      |
| Petronella GROMMEN ≈ 1755       | Mechtildis GROMMEN ± 1754    |
| Bartholomeus DAERDEN ≈ 1778     | Laurentius HOUBRECHTS ≈ 1784 |
| Michel DAERDEN * 1821           | Michel HOUBRECHTS * 1814     |
| Nicolas DAERDEN * 1864          | Peter HOUBRECHTS * 1845      |
| Jean DAERDEN * 1899             | Maria HOUBRECHTS * 1884      |
| Michel DAERDEN * 1925           | Anna DROSSIN * 1914          |
| Michel DAERDEN * 1949           | Ivo GILISEN * 1947           |
| Michel en Ivo zijn bloedverw    | anten in de achtste graad.   |

#### 2) Je kan dit schema ook bekomen via seLecteren:

- 1) Markeer in de Totaallijst: Personen de twee verwante personen
- 2) seLecteer ze door de L te toetsen  $\rightarrow$  Opgeslagen voorwaarde kiezen....  $\rightarrow$  Gemarkeerde records
- 3) seLecteer de 2 personen opnieuw met L  $\rightarrow$  Opgeslagen voorwaarde kiezen....
- 4) Zijn dit bloedverwanten?

# Bepaal\_Geneagram en Toon\_Geneagram

Dit is het meest complete programma.

Onder Hoofdmenu .... Documentatie .... Vind je BEPG.PDF, een 18 pagina's dikke Gebruikshandleiding BepG (BEPaal\_Geneagram)

Dit progje werkt een beetje anders dan het voorgaande.

Genk, donderdag 24 november 2022

Markeer gewoon de 2 personen (geen selectie achteraf!), druk vervolgens <ALT-F1> en kies:

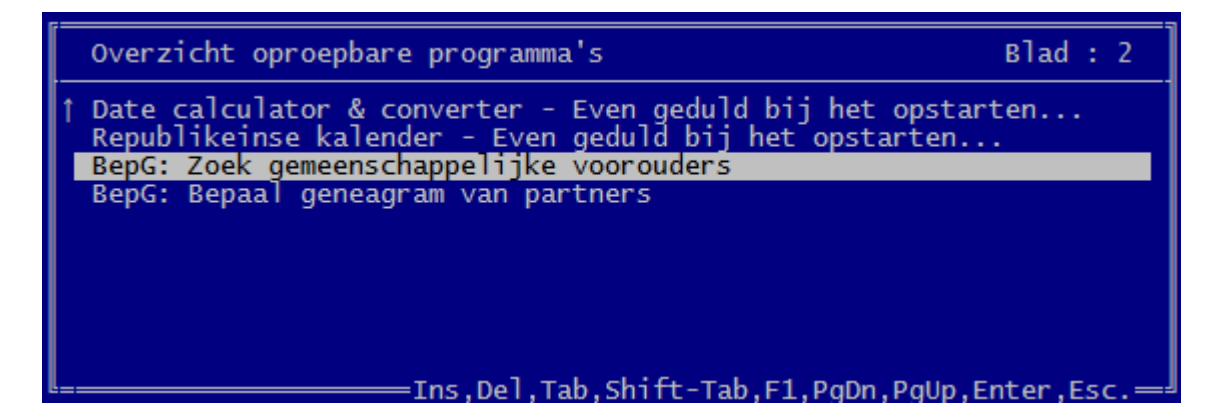

Op het scherm loopt nu het programma en het laat zien wanneer er een gemeenschappelijke voorouder is gevonden.

Na <ENTER> verschijnt de "Deellijst : Personen" met daarin de 2 gemerkte startpersonen en alle tussenliggende voorouders. Ja, je voorzitter Ivo en de Waalse "z…e" minister zaliger uit Ans.

| GILISEN         Deellijst : Personen         PRO-GEN 3.21 (C) 1989-2           tot = 24957         sel = 17         * = 2         Blad 1 v           Rec.         S Naam         Geboorte         Overlijden         Ouders           18992         M Grommen, Joannes         estim 1670         05-12-1735         09-02-1778         18992         18           18996         M Grommen, Henricus         24-02-1710         09-02-1778         18992         18           19023         V Grommen, Gerardus         23-04-1712         15-09-1768         18996         18           19023         V Grommen, Mechtildis         circa 1754         30-08-1827         2711         2           24906         M Daerden, Bartholomeus         20-05-1778         09-02-1846         19040         19           3018         Houbrechts, Laurentius         18-03-1784         16-03-1873         3014         2           24908         M Daerden, Nichel         05-12-1821         01-02-1892         24906         24           3030         Houbrechts, Michel         25-03-1814         25-08-1847         3018         2           24910         Daerden, Nicolas         06-06-1864         12-03-1954         24908         24           3034                                                                              |            |                   |            | N - Genealogie à la Carte         | PRO-GEN   |
|----------------------------------------------------------------------------------------------------|------------|-------------------|------------|-----------------------------------|-----------|
| tot = 24957       sel = 17       * = 2       Blad 1 v         Rec.       S Naam       Geboorte       Overlijden       Ouders         18992 M Grommen, Joannes       estim 1670       05-12-1735       09-02-1778       18992       18         2711 M Grommen, Gerardus       23-04-1712       15-09-1768       18992       18         19023 V Grommen, Petronella       09-02-1775       09-06-1830       18996       19         2706 V Grommen, Mechtildis       circa 1754       30-08-1827       2711       2         24906 M Daerden, Bartholomeus       20-05-1778       09-02-1846       19040       19         3018 M Houbrechts, Laurentius       18-03-1874       16-03-1873       3014       2         24908 M Daerden, Michel       05-12-1821       01-02-1892       24906       24         3030 M Houbrechts, Michel       25-03-1814       25-08-1847       3018       2         24910 M Daerden, Nicolas       06-06-1864       12-03-1954       24908       24         3034 M Houbrechts, Peter Joannes       17-03-1845       14-05-1925       3030       3         24912 M Daerden, Jean       27-11-1899       27-06-1978       24910       24         3026 V Houbrechts, Maria Josephina       22-03-1884       12-                                                                                                 | 1989-2012  | O-GEN 3.21 (C) 19 | P          | Deellijst : Personen              | GILISEN   |
| Rec.         S Naam         Geboorte         Overlijden         Ouders           18992         M Grommen, Joannes         estim 1670         05-12-1735         09-02-1778         18992         18           18996         M Grommen, Henricus         24-02-1710         09-02-1778         18992         18           2711         M Grommen, Gerardus         23-04-1712         15-09-1768         18992         18           19023         V Grommen, Petronella         09-02-1755         09-06-1830         18996         19           2706         V Grommen, Mechtildis         circa 1754         30-08-1827         2711         2           24906         M Daerden, Bartholomeus         20-05-1778         09-02-1846         19040         19           3018         Houbrechts, Laurentius         18-03-1784         16-03-1873         3014         2           24908         Daerden, Michel         05-12-1821         01-02-1892         24906         24           3030         M Houbrechts, Michel         25-03-1814         25-08-1847         3018         2           24910         Daerden, Nicolas         06-06-1864         12-03-1954         24908         24           3034         M Houbrechts, Peter Joannes         17-03-1845<                                                                | ad 1 van 1 | Blad              |            | 957 sel = 17 * = 2                | tot = 249 |
| 18992 M       Grommen, Joannes       estim 1670       05-12-1735         18996 M       Grommen, Henricus       24-02-1710       09-02-1778       18992       18         2711 M       Grommen, Gerardus       23-04-1712       15-09-1768       18992       18         19023 V       Grommen, Petronella       09-02-1755       09-06-1830       18996       19         2706 V       Grommen, Mechtildis       circa 1754       30-08-1827       2711       2         24906 M       Daerden, Bartholomeus       20-05-1778       09-02-1846       19040       19         3018 M       Houbrechts, Laurentius       18-03-1784       16-03-1873       3014       2         24908 M       Daerden, Michel       05-12-1821       01-02-1892       24906       24         3030 M       Houbrechts, Michel       25-03-1814       25-08-1847       3018       2         24910 M       Daerden, Nicolas       06-06-1864       12-03-1954       24908       24         3034 M       Houbrechts, Peter Joannes       17-03-1845       14-05-1925       3030       3         24912 M       Daerden, Jean       27-11-1899       27-06-1978       24910       24         3026 V       Houbrechts, Maria Josephina                                                                                                    | uders      | Overlijden Oude   | Geboorte   | Naam                              | Rec. S    |
| 18992 M Grommen, Henricus       24-02-1710       09-02-1778       18992       18         2711 M Grommen, Gerardus       23-04-1712       15-09-1768       18992       18         19023 V Grommen, Petronella       09-02-1755       09-06-1830       18996       19         2706 V Grommen, Mechtildis       circa       1754       30-08-1827       2711       2         24906 M Daerden, Bartholomeus       20-05-1778       09-02-1846       19040       19         3018 M Houbrechts, Laurentius       18-03-1784       16-03-1873       3014       2         24908 M Daerden, Michel       05-12-1821       01-02-1892       24906       24         3030 M Houbrechts, Michel       25-03-1814       25-08-1847       3018       2         24910 M Daerden, Nicolas       06-06-1864       12-03-1954       24908       24         3034 M Houbrechts, Peter Joannes       17-03-1845       14-05-1925       3030       3         24912 M Daerden, Jean       27-11-1899       27-06-1978       24910       24         3026 V Houbrechts, Maria Josephina       22-03-1884       12-03-1961       3034       3         30414 M Doarden, Meria Maria Josephina       22-03-1864       12-03-1961       3034       34413       34413 </td <td></td> <td>05-12-1735</td> <td>estim 1670</td> <td>Grommen Joannes</td> <td>18992 M</td> |            | 05-12-1735        | estim 1670 | Grommen Joannes                   | 18992 M   |
| 2711 M Grommen, Gerardus       23-04-1712       15-09-1768       18992       18         19023 V Grommen, Petronella       09-02-1755       09-06-1830       18996       19         2706 V Grommen, Mechtildis       circa       1754       30-08-1827       2711       2         24906 M Daerden, Bartholomeus       20-05-1778       09-02-1846       19040       19         3018 M Houbrechts, Laurentius       18-03-1784       16-03-1873       3014       2         24908 M Daerden, Michel       05-12-1821       01-02-1892       24906       24         3030 M Houbrechts, Michel       25-03-1814       25-08-1847       3018       2         24910 M Daerden, Nicolas       06-06-1864       12-03-1954       24908       24         3034 M Houbrechts, Peter Joannes       17-03-1845       14-05-1925       3030       3         24912 M Daerden, Jean       27-11-1899       27-06-1978       24910       24         3026 V Houbrechts, Maria Josephina       22-03-1884       12-03-1961       3043       3         30414 M Doerden, Michel Maria Michel Maria       24-03-1961       3034       3       34034                                                                                                    | 92 18989   | 09-02-1778 18992  | 24-02-1710 | Grommen, Henricus                 | 18996 M   |
| 19023 V       Grommen, Petronella       09-02-1755       09-06-1830       18996       19         2706 V       Grommen, Mechtildis       circa 1754       30-08-1827       2711       2         24906 M       Daerden, Bartholomeus       20-05-1778       09-02-1846       19040       19         3018 M       Houbrechts, Laurentius       18-03-1784       16-03-1873       3014       2         24908 M       Daerden, Michel       05-12-1821       01-02-1892       24906       24         3030 M       Houbrechts, Michel       25-03-1814       25-08-1847       3018       2         24910 M       Daerden, Nicolas       06-06-1864       12-03-1954       24908       24         3034 M       Houbrechts, Peter Joannes       17-03-1845       14-05-1925       3030       3         24912 M       Daerden, Jean       27-11-1899       27-06-1978       24910       24         3026 V       Houbrechts, Maria Josephina       22-03-1884       12-03-1961       3034       3         30414 M       Daerden, Michel Maria Josephina       22-03-1864       12-03-1961       3034       3                                                                                                    | 92 18989   | 15-09-1768 18992  | 23-04-1712 | Grommen, Gerardus                 | 2711 M    |
| 2706       V       Grommen, Mechtildis       circa 1754       30-08-1827       2711       2         24906       M       Daerden, Bartholomeus       20-05-1778       09-02-1846       19040       19         3018       M       Houbrechts, Laurentius       18-03-1784       16-03-1873       3014       2         24908       M       Daerden, Michel       05-12-1821       01-02-1892       24906       24         3030       M       Houbrechts, Michel       25-03-1814       25-08-1847       3018       2         24910       M       Daerden, Nicolas       06-06-1864       12-03-1954       24908       24         3034       M       Houbrechts, Peter Joannes       17-03-1845       14-05-1925       3030       3         24912       M       Daerden, Jean       27-11-1899       27-06-1978       24910       24         3026       V       Houbrechts, Maria Josephina       22-03-1884       12-03-1961       304       3         3044       M       Daerden, Meichel Maria Josephina       22-03-1864       12-03-1961       304       3                                                                                                    | 96 19024   | 09-06-1830 18996  | 09-02-1755 | Grommen, Petronella               | 19023 V   |
| 24906 M       Daerden, Bartholomeus       20-05-1778       09-02-1846       19040       19         3018 M       Houbrechts, Laurentius       18-03-1784       16-03-1873       3014       2         24908 M       Daerden, Michel       05-12-1821       01-02-1892       24906       24         3030 M       Houbrechts, Michel       25-03-1814       25-08-1847       3018       2         24910 M       Daerden, Nicolas       06-06-1864       12-03-1954       24908       24         3034 M       Houbrechts, Peter Joannes       17-03-1845       14-05-1925       3030       3         24912 M       Daerden, Jean       27-11-1899       27-06-1978       24910       24         3026 V       Houbrechts, Maria Josephina       22-03-1884       12-03-1961       3034       304       3041       3043                                                                                                    | 11 2695    | 30-08-1827 2711   | circa 1754 | Grommen, Mechtildis               | 2706 V    |
| 3018 M Houbrechts, Laurentius       18-03-1784       16-03-1873       3014       2         24908 M Daerden, Michel       05-12-1821       01-02-1892       24906       24         3030 M Houbrechts, Michel       25-03-1814       25-08-1847       3018       2         24910 M Daerden, Nicolas       06-06-1864       12-03-1954       24908       24         3034 M Houbrechts, Peter Joannes       17-03-1845       14-05-1925       3030       3         24912 M Daerden, Jean       27-11-1899       27-06-1978       24910       24         3026 V Houbrechts, Maria Josephina       22-03-1884       12-03-1961       3034       3         24014 M Daerden, Michel Maria Michel Maria Maria Josephina       22-03-1864       12-03-1961       3043       3                                                                                                    | 40 19023   | 09-02-1846 19040  | 20-05-1778 | Daerden, Bartholomeus             | 24906 M   |
| 24908 M Daerden, Michel       05-12-1821 01-02-1892 24906 24         3030 M Houbrechts, Michel       25-03-1814 25-08-1847 3018 2         24910 M Daerden, Nicolas       06-06-1864 12-03-1954 24908 24         3034 M Houbrechts, Peter Joannes       17-03-1845 14-05-1925 3030 3         24912 M Daerden, Jean       27-11-1899 27-06-1978 24910 24         3026 V Houbrechts, Maria Josephina       22-03-1884 12-03-1961 3034 3         24914 M Daerden, Michel Maria Nicolas       24012 12-03-1961 3034 3                                                                                                    | 14 2706    | 16-03-1873 3014   | 18-03-1784 | Houbrechts, Laurentius            | 3018 M    |
| 3030 M Houbrechts, Michel       25-03-1814       25-08-1847       3018       2         24910 M Daerden, Nicolas       06-06-1864       12-03-1954       24908       24         3034 M Houbrechts, Peter Joannes       17-03-1845       14-05-1925       3030       3         24912 M Daerden, Jean       27-11-1899       27-06-1978       24910       24         3026 V Houbrechts, Maria Josephina       22-03-1884       12-03-1961       3034       3034                                                                                                    | 06 24907   | 01-02-1892 24906  | 05-12-1821 | Daerden, Michel                   | 24908 M   |
| 24910 M Daerden, Nicolas       06-06-1864 12-03-1954 24908 24         3034 M Houbrechts, Peter Joannes       17-03-1845 14-05-1925 3030 3         24912 M Daerden, Jean       27-11-1899 27-06-1978 24910 24         3026 V Houbrechts, Maria Josephina       22-03-1884 12-03-1961 3034 3         24014 M Daerden, Michael Miria Nicolas Cido       06-06-1864 12-03-1961 3034 3                                                                                                    | 18 2717    | 25-08-1847 3018   | 25-03-1814 | Houbrechts, Michel                | 3030 M    |
| 3034 M Houbrechts, Peter Joannes         17-03-1845 14-05-1925 3030 3           24912 M Daerden, Jean         27-11-1899 27-06-1978 24910 24           3026 V Houbrechts, Maria Josephina         22-03-1884 12-03-1961 3034 3           24014 M Daerden, Michael Maria Josephina         22-03-1884 12-03-1961 3034 3                                                                                                    | 08 24909   | 12-03-1954 24908  | 06-06-1864 | Daerden, Nicolas                  | 24910 M   |
| 24912         M Daerden, Jean         27-11-1899         27-06-1978         24910         24           3026         V Houbrechts, Maria Josephina         22-03-1884         12-03-1961         3034         3           24914         M Daerden         Micro Paris         Nicolas         24-03-1961         3034         3                                                                                                    | 30 3422    | 14-05-1925 3030   | 17-03-1845 | Houbrechts, Peter Joannes         | 3034 M    |
| 3026 V Houbrechts, Maria Josephina 22-03-1884 12-03-1961 3034 3                                                                                                    | 10 24911   | 27-06-1978 24910  | 27-11-1899 | Daerden, Jean                     | 24912 M   |
| 24014 N Deenden Nickel Menie Niceles Edelos 12 1025                                                                                                    | 34 3980    | 12-03-1961 3034   | 22-03-1884 | Houbrechts, Maria Josephina       | 3026 V    |
| 24914[m]Daerden, michel maria Nicolas Edo[06-12-1925] [24912] 24                                                                                                    | 12 24913   | 24912             | 06-12-1925 | Daerden, Michel Maria Nicolas Edo | 24914 M   |
| 1972 V Drossin, Anna Maria Clotilda 06-01-1914 06-10-1968 2040 3                                                                                                    | 40 3026    | 06-10-1968 2040   | 06-01-1914 | Drossin, Anna Maria Clotilda      | 1972 V    |
| * 24916 M Daerden, Michel 16-11-1949 05-08-2012 24914 24                                                                                                    | 14 24915   | 05-08-2012 24914  | 16-11-1949 | Daerden, Michel                   | * 24916 M |
| * 2586 M Gilisen, Ivo Marie Joseph Jean Vi 16-08-1947 2611 1                                                                                                    | 11 1972    | 2611              | 16-08-1947 | Gilisen, Ivo Marie Joseph Jean Vi | * 2586 M  |

Om deze reeksen grafisch te tonen, ga naar ..... Hoofdmenu ..... Uitvoer gegevens personen ..... zet de volgende instellingen:

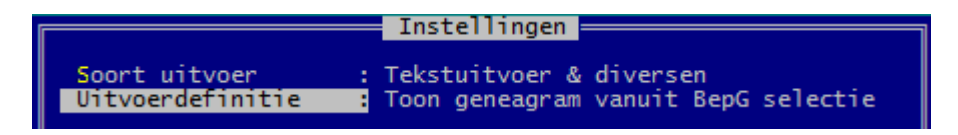

.... Invoer akkoord ..... bij uitvoer naar Schijf krijg je onderstaande tekst als resultaat (na Control+A moet je het lettertype Courier New 8 pt kiezen voor een correcte schikking).

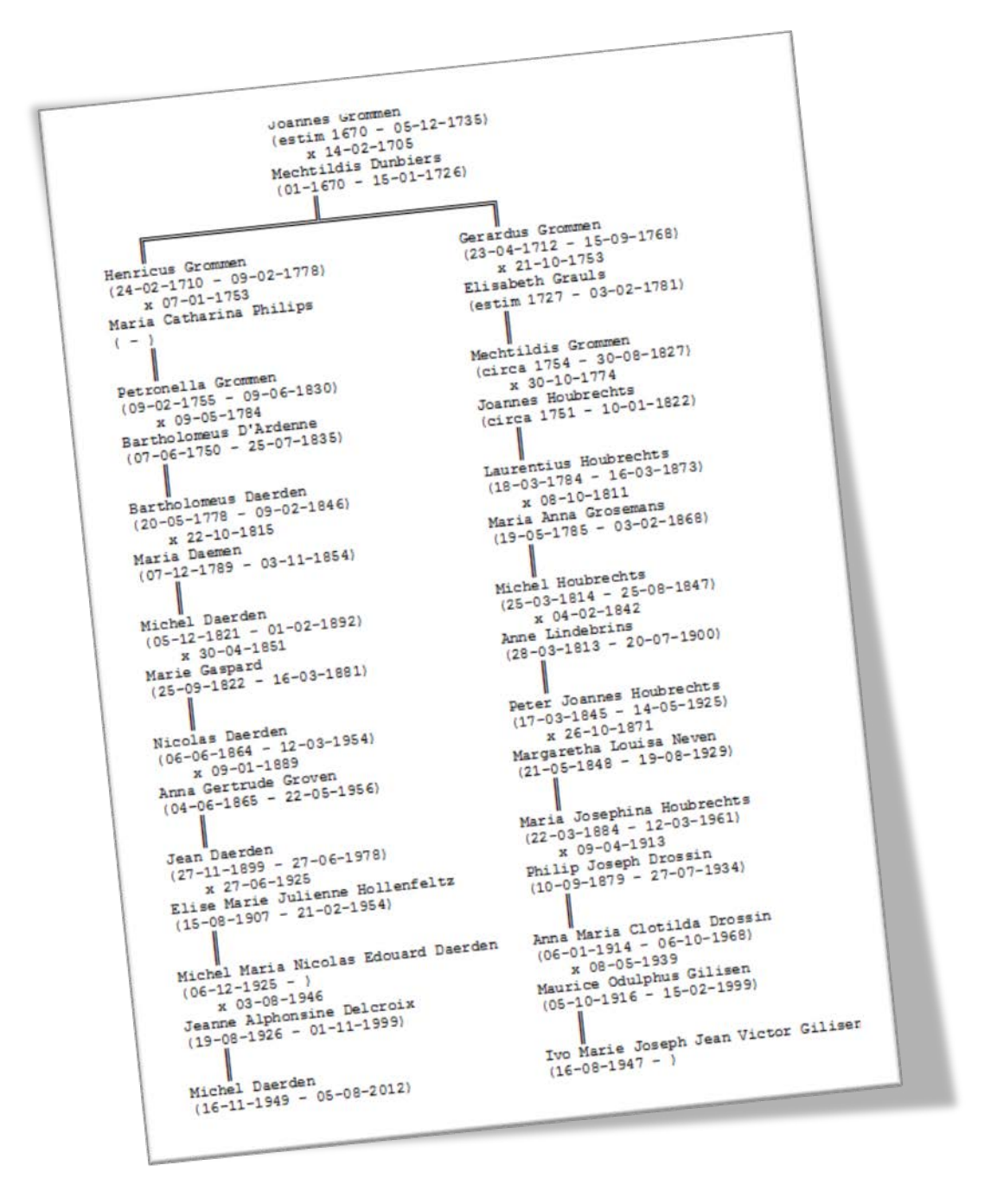

BepG kent nog een extra zoekmogelijkheid: het kan zoeken in de **relatielijst en de persoonslijst** naar **echtparen** die **gemeenschappelijke voorouders** hebben.

Deze zoekmogelijkheid wordt geactiveerd indien er geen personen in de persoonslijst gemarkeerd zijn.

# HoeSamen

Was het eerste programma in zijn genre dat door Ivo en Jaak (+) gebouwd werd, maar toegegeven, de anderen maakten hun gelijkaardige progjes beter, sneller en zeker met véél meer comfort. Het progje HOESAMEN geeft ten opzichte van de twee voorgaande programma's echter de meest volledige uitvoer met **datums** + **plaatsen**.

Verwant = alleen het jaartal en geen plaatsen

**Bepaal\_Geneagram en Toon\_Geneagram** = alleen **datums** in 10 tekens, type (dd-mm-jjjj) en ook **geen plaatsen**.

Voor het gebruiksgemak markeer en selecteer je ook hier de twee personen.

Bij dit progje moet je het weer anders doen.

Je moet starten in ..... Hoofdmenu ...... **Kwartierstaat** en bovendien moet je de recordnummers van de 2 gewenste personen onthouden en een "ongewone" instelling hanteren.

| 1                                                                                                    | Instellingen                                                                                                    |  |  |
|----------------------------------------------------------------------------------------------------|----------------------------------------------------------------------------------------------------|--|--|
| Soort uitvoer<br>Uitvoerdefinitie<br>Kwartierherhaling<br>Aantal generaties<br>Nummering<br>Kwartiernummer van proband<br>Uitvoer-volgorde<br>Uitvoertaal | : Tekstuitvoer & diversen<br>: Graad van bloedverwantschap tussen 2<br>personen (HOESAMEN-PGggLIM)<br>: Fénmaal vermelden<br>: 1<br>: Kwartiernummers (Kekule)<br>: 1<br>: Kwartiernummervolgorde<br>: Nederlands |  |  |
| Invoer akkoord                                                                                                    |                                                                                                    |  |  |

Na Invoer akkoord wordt je het tweede recordnummer gevraagd en het aantal te doorzoeken generaties. Hoe hoger het aantal generaties hoe trager het progje wordt.

Eens de gemeenschappelijke voorouder gevonden, kan je kiezen tussen een korte of een lange uitvoer. Hier een voorbeeld van een korte uitvoer.

| PRO-GEN - Genealogie à la Carte                                                                                                    |                                                                                 |  |  |  |
|----------------------------------------------------------------------------------------------------|---------------------------------------------------------------------------------|--|--|--|
| Volgens de kerkelijke wet zijn<br>Michel Daerden<br>en Ivo Marie Joseph Jean Victor Gilisen<br>bloedverwanten in de 8e graad.<br>De eerste gemeenschappelijke persoon in de twee onderstaande reeksen is |                                                                                 |  |  |  |
| JOANNES                                                                                                    | GROMMEN.                                                                        |  |  |  |
| Zie bij Michel Da<br>en bij Ivo Marie Joseph Jea                                                                                                    | aerden gen.9/nr.260<br>n Victor Gilisen gen.9/nr.452.                           |  |  |  |
| De personen in het vet vormen de li                                                                                                    | jn tussen de proband en de voorouder.                                           |  |  |  |
| Generatie I : Prob                                                                                                    | and of kwartierdrager                                                           |  |  |  |
| Michel Daerden (1)<br>* 16-11-1949 Baudour<br>+ 05-08-2012 Fréjus (FR, 83)                                                                                                    | Ivo M.J.J.V. Gilisen (1)<br>* 16-08-1947 Sint-Truiden                           |  |  |  |
| Generatie                                                                                                    | II : Ouders                                                                     |  |  |  |
| Michel M.N.E. Daerden (2)<br>* 06-12-1925 Alleur                                                                                                    | Maurice Odulphus Gilisen (2)<br>* 05-10-1916 Borgloon<br>+ 15-02-1999 Borgloon  |  |  |  |
| Jeanne Alphonsine Delcroix (3)<br>* 19-08-1926 Ghlin<br>+ 01-11-1999 Luik                                                                                                    | Anna Maria Clotilda Drossin (3)<br>* 06-01-1914 Wellen<br>+ 06-10-1968 Tongeren |  |  |  |
| Generatie II                                                                                                    | I : Grootouders                                                                 |  |  |  |
| Jean Daerden (4)<br>* 27-11-1899 Rocourt<br>+ 27-06-1978 Luik                                                                                                    |                                                                                 |  |  |  |
| * 15-08-1907 Alleur                                                                                                    |                                                                                 |  |  |  |
| + 21-02-1934 LUICIII                                                                                                    | Philip Joseph Drossin (6)<br>* 10-09-1879 Wellen<br>+ 27-07-1934 Wellen         |  |  |  |
|                                                                                                    | Maria Josephina Houbrechts (7)<br>* 22-03-1884 Wellen<br>+ 12-03-1961 Wellen    |  |  |  |
|                                                                                                    |                                                                                 |  |  |  |
| Enter=Verder op leeg scherm <u>.Spatiebal</u>                                                                                                    | k=Verder, <b> </b> =Extra rege],Esc=Stopp <u>en</u>                             |  |  |  |

Esthetisch is de uitvoer van **HoeSamen** niet van de fraaiste door de grote blokken witruimte in het schema. Die witruimten kunnen gemakkelijk overschreven worden door de passende data. De editor **TextPad** heeft een speciale functie aan boord, nl. BLOKselecteerMode Genk, donderdag 24 november 2022

| Macro's | Con | figureren Venster Help      |           |
|---------|-----|-----------------------------|-----------|
| ;   ≣≑  |     | Blokselecteer mode 🖕        | Ctrl+Q, B |
|         | 8   | Automatische regelterugioop | Ctrl+Q, W |
| Docume  |     | Alleen lezen                | Ctrl+Q, E |
| Docume  |     | Gesynchroniseerd schuiven   | Ctrl+Q, Y |
|         | ~   | Sta Ongedaan maken toe      | Ctrl+Q, U |
|         |     | Nieuw Document-type         |           |
|         |     | Instellingen                | Ctrl+Q, P |

Maak een uitvoer via het schijfuitvoerstuurprogramma DOS-TEXT DOS tekstbestand naar je harde schijf (Onbeperkte bladmaten). Zo'n DOS-tekst is dé geschikte vorm voor TextPad. Stuur het resultaat naar bv. c:\temp\michelivo.TXT

Ga met Verkenner naar dat TXT-bestand en open het met TextPad.

Editeer:

- 1) Zet Blokselectie AAN
- 1) maak Blokselectie (het blauwe deel) in het schema  $\rightarrow$
- 2) verplaats Blok in de schema  $\rightarrow$
- 3) Zet Blokmode uit  $\rightarrow$
- 4) Delete de roze witruimte door "gewoon" selecteren en DEL.

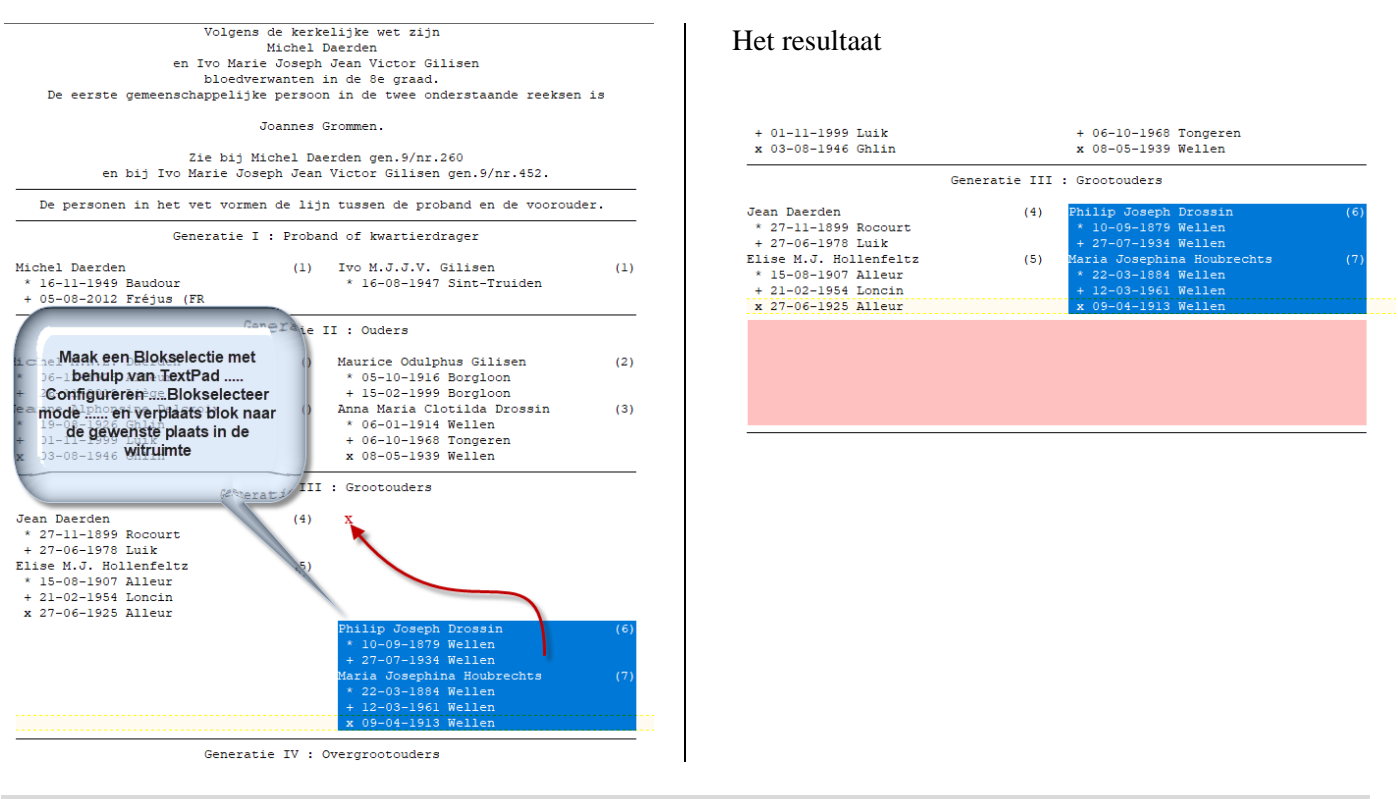

# **PRO-GEN** in de toekomst

De makers van PRO-GEN werken op dit ogenblik hard aan een nieuwe versie.

In de toekomstige versie zullen o.a. voet- en eindnoten mogelijk zijn. Nog even geduld eer deze versie officieel zal zijn.

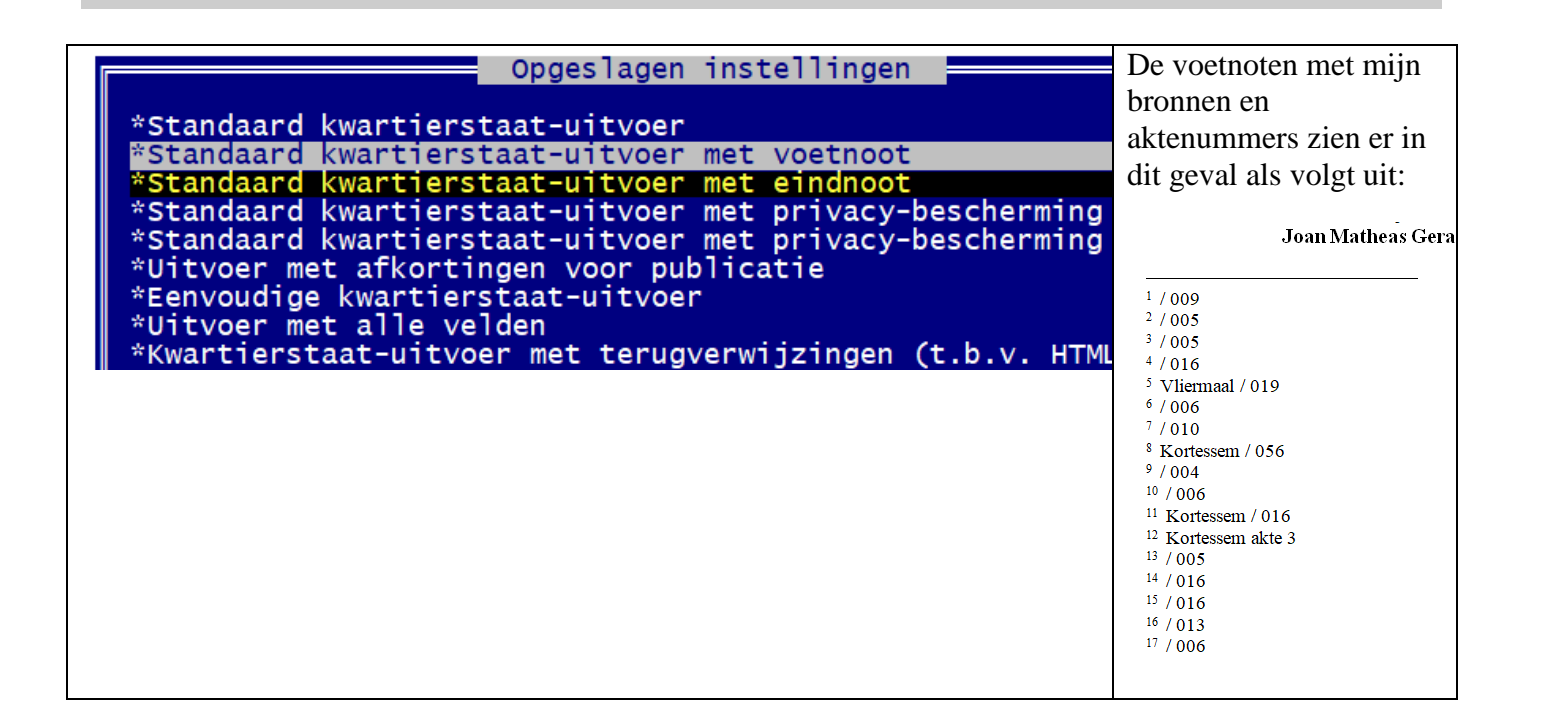

Ivo

# PRO-GENgebruikersgroep LIMBURG vzw

http://www.pro-gen.be

Maatschappelijke zetel: Emiel Van Dorenlaan 44 3600 GENK België Ondernemings- en btw-nummer: 0887.398.956

E-mail:

ivo.gilisen@pro-gen.be (voorzitter) bob.joosten@pro-gen.be (ondervoorzitter) luc.klaps@pro-gen.be (penningmeester) rik.jaeken@pro-gen.be (verzendingen USB) joseph.ory@pro-gen.be (organisatie)

usb@pro-gen.be (alles i.v.m. onze jaarlijkse USB)

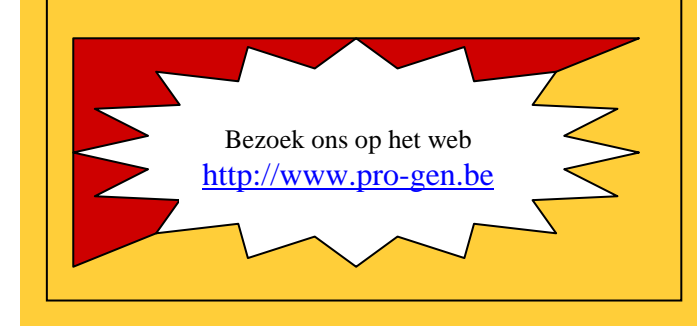